| <b>Rysunek 19.49.</b><br>Przykład właściwości<br>lica spoiny | <ul> <li>Ø Oznaczenie lica spoiny ⑦</li> <li>✓ × </li> </ul>                | Rozmiar ściegu:<br>5.00mm                         |
|--------------------------------------------------------------|-----------------------------------------------------------------------------|---------------------------------------------------|
|                                                              | Parametry ^<br>Krawędź<1><br>Ciągła ·<br>Pełna długość<br>Częściowa długość | Ukryj wybraną krawędź(ie)<br>Kształt lica spoiny: |

## 19.5. Definicja własnych profili hutniczych

W przykładzie zostanie zdefiniowany prosty profil – będzie on jednak zawierał wszystkie niezbędne elementy.

Jak pokazano w przykładzie w poprzednim podrozdziale, program standardowo nie posiada zbyt wielu definicji profili. Może nam również nie odpowiadać nazewnictwo profili, np. TUBE RECTANGULAR.

Przed zapisem plików definicji profili należy utworzyć w dowolnym miejscu na dysku następujący układ folderów (rysunek 19.50). Nazwy są przykładowe i mogą być dowolne.

| <b>R</b> YSUNEK <b>19.50</b> . | 🔺 📗 Definicja profili |
|--------------------------------|-----------------------|
| Foldery                        | Profile stalowe       |
|                                | 📗 Rury prostokątne    |

Przykład definicji profili znajduje się w folderze Rozdział 19\Definicja profili.

Przedstawione poniżej nazwy będą oznaczały:

- 1. Definicja profili nazwa folderu wskazanego w lokalizacji plików systemu.
- Profile stalowe nazwa folderu, która będzie nazwą standardu profili (wybierana w trakcie wstawiania profili do konstrukcji).
- 3. Rury prostokątne nazwa folderu, która będzie nazwą typu profilu.

Pliki definiujące profile będą zapisywane w folderze *Rury prostokątne*. Nazwa pliku będzie rozpoznawana jako rozmiar – zatem musi być powiązana z rozmiarem profilu, tak aby jednoznacznie identyfikowała profil.

W przykładzie zastosowano znak 🗆 w wartości właściwości profilu. Znak ten może zostać skopiowany z tablicy znaków systemu. W celu uproszczenia przykładu profile zostaną wykonane bez zaokrągleń.